# **BASIC LAYERS OF PREDCR**

## 1. Site plan layer

- സൈറ്റ്പ്ലാൻ എടുത്തു drawing ന്റ്റ്റപുറത്തിടുക ത്രെ്റകയിൽ1:100 വേണം സൈറ്റ് പ്ലാൻ േരയ്ക്കാൻ)ത്രെ്റകയിൽ1:100 അറെങ്കിൽ 1 :100 റ ാട്ടു മാറ്റുക
- layer ഓപ്ഷന്റിൽവപായ്SITE PLAN layer select റെയ്യുക
- അതിന്റു വേഷം സൈറ്റ്പ്ലാന്റിന്റു െുറ്റും സൈറ്റ്പ്ലാൻ യറിൽ rectangular േരയ്യുക
- Mtext or match propertry ഉപവയാഗിച്ച്site plan യറിന്റകത്തു site plan എന്ന റടക്റ് ന്റൽകുക

## 2. <u>Plot layer</u>

- layer ഓപ്ഷന്റിൽവപായ്**PLOT** layer select റെയ്യുക
- അതിനു വേഷo Plot നു െുറ്റാo Plot യറിൽ rectangular /Polyline ഉപവയാഗിച്ച് േരയ്യുക
- Mtext or match propertry ഉപവയാഗിച്ച്Plot യറിന്റകത്തു Plot എന്ന റടക്റ്ന്റൽകുക

## 3. Main Road layer

- 🕨 layer ഓപ്ഷന്റിൽവപായ്**MAIN ROAD** layer select റെയ്യുക
- അതിന്റു വേഷo Main road ന്റു െുറ്റുo Main road യറിൽ rectangular /Polyline ഉപവയാഗിച്ച്േരയ്യുക(main road plot ൻററ edge to edge േരയ്്വകണ്ടതാണ്
- Mtext or match propertry ഉപവയാഗിച്ച്Main Road യറിന്റകത്തു Main Road (eg : 3 meter wide road )എന്ന റടക്റ്ന്റൽകുക
- (access വറാഡ്ഉറണ്ടങ്കിൽ റമയിൻ വറാഡ് യറിൽ access വറാഡ്േരച്ചതിന്റു വേഷം Predcr –Mark-MainRoad-MainRoad (Marked as access road)

# 4. North Direction

- Predcr –Insert –North Direction
- North direction പിക്റെയ്ക് Site Plan യറിന്റകത്തു North direction കാണിവകണ്ടതാണ്

#### 5. Floor layer

- layer ഓപ്ഷന്റിൽവപായ്**FLOOR** layer select റെയ്യുക
- അതിന്റു വേഷo Floor ന്റു െുറ്റുo Floor യറിൽ rectangular േരയ്ക്കുക(എത്ത floors ഉവണ്ടാ അതിന്റു െുറ്റുo floor യർ ഉപവയാഗിച്ച്rectangular േരയ്്വകണ്ടതാണ്)

# 6. FAR Layers

- Resi FAR Residential use
- Comm FAR –Commercial use
- Ind FAR -Industrial use
- Special use FAR –Educational/Hospital or Medical /Hazardous/Storage Use
- layer ഓപ്ഷന്റിൽവപായ്ഏതു purpose ബിൽഡിംഗ്ആവണാ ആ FAR യർ select റെയ്യുക(ResiFAR/Comm FAR/Ind FAR/Special use FAR)
- അതിന്റു വേഷo Building ന്റു െുറ്റുo FAR യറിൽ rectangular /Polyline ഉപവയാഗിച്ച് േരയ്ക്കുക(Parking/Open terrace /Balcony എന്നിേ FAR യറിൽ േരയ്കാൻപാടിം)
- Special use FAR ആണ്േരയ്ക്കുന്നറതങ്കിൽName ന്റൽവകണ്ടതാണ്അതിന്റായി
   Predcr-Mark-Special use FAR- Educational/Hospital or Medical /Hazardous/Storage select one

- existing portion ഉറണ്ടങ്കിൽ FAR യറിൽ Existing ഭാഗം േരച്ചതിന്റു വേഷം
  - Predcr-Mark –FAR-Free FAR @Basement area /Existing FAR/FAR to be demolished/Impact or Sanctioned FAR/Normal(Default) select one
- 7. Unit BUA
  - layer ഓപ്ഷന്റിൽവപായ്**Unit BUA** layer select റെയ്യുക
  - അതിന്റു വേഷo Building ന്റു െുറ്റുo Unit BUA യറിൽ rectangular /Polyline ഉപവയാഗിച്ച് േരയ്ക്കുക(Parking/Open terrace /Balcony എന്നിേ UnitBUA യറിൽ േരയ്കാൻ പാടിെ)

or

far യർ വകാപ്പി റെയ്്തതിന്റു വേഷം UnitBUA യർ ആകി മാറ്റി േീണ്ടും വപറ് റെയ്യുക

• unitBUA റന്റയിം റെയ്യാൻ

# Predcr –Mark-UnitBUA-Splitted Unit/Normal Default (Flat)/Dormitry/UnitBUA other than unit/Two room unit/Dwelling unit/EWS Unit/LIG Unit/MIG Unit/SHOP/OFFICE/Prof OFFICE/GODOWN/SCREEN/GUEST ROOM/CLASS ROOM/Administration area/Public Utility area/Other Select one

# 8. Balcony layer

- layer ഓപ്ഷന്റിൽവപായ്**Balcony** layer select റെയ്യുക
- അതിന്റു വേഷo ഓവരാ Balcony യ്കാെറ്റുo Balcony യറിൽ rectangular /Polyline ഉപവയാഗിച്ച്േരയ്ക്കുക

# 9. Terrace Layer

- layer ഓപ്ഷന്റിൽവപായ്**Terrace** layer select റെയ്യുക
- അതിന്റു വേഷം ഓവരാ Terrace ന്റു െുറ്റുo Terrace തറിൽ rectangular /Polyline ഉപവയാഗിച്ച്േരയ്ക്കുക
- Mtext or match propertry ഉപവയാഗിച്ച്Terrace യറിന്റകത്തു Terrace എന്ന റടക്റ് ന്റൽകുക

# 10. <u>ROOM LAYER</u>

- layer ഓപ്ഷന്റിൽവപായ്**ROOM** layer select റെയ്യുക
- അതിന്റു വേഷം ഓവരാ Room ന്റു െുറ്റും Room യറിൽ rectangular /Polyline ഉപവയാഗിച്ച്േരയ്ക്കുക
- Room ന്റു റന്റയിം ന്റൽകാൻ:

```
Predcr –Assign Name-Rooms അവപ്പാൾ ഭയമാകുന്ന വബാക്ിൽസ ന്റിന്നും ഏതു റ ം
ആവണാ (eg : Bedroom ,kitchen ,Toilet ,sitout )അതിൽ ക്ലിക്റെയ്ക്അതാതു റ ം
യറിൽ ക്ലിക്റെയുക
```

| Residential<br>O Bed Room<br>O M.Bed Room                                                                                                    | O Living<br>O Kitchen                                                                                                    | Commercial<br>O Room<br>O Pantry                                                                                                    | O Reception<br>O Restaurant                                                                                                    | O Depart<br>O Confer                                     | mental Store<br>ence Hall                                                                                     | O Laundry<br>O Shop                                                 |
|----------------------------------------------------------------------------------------------------|----------------------------------------------------------------------------------------------------|----------------------------------------------------------------------------------------------------|----------------------------------------------------------------------------------------------------|----------------------------------------------------------|----------------------------------------------------------------------------------------------------|---------------------------------------------------------------------|
| O Ch.Bed Room<br>O Dining/Kitchen<br>O Living/Kitchen                                                                                                    | O Dining<br>O Puja<br>O Store                                                                                                    | <ul> <li>○ Cabin</li> <li>○ Office</li> <li>○ Bakeries</li> </ul>                                                                                                | O Cafeteria<br>O Showroom<br>O Hotel Room                                                                                                    | O Entran<br>O Fire Co<br>O Waiting                       | ce Lobby<br>ntrol Room<br>g Room                                                                              | O Atrium<br>O Bank<br>O Safe Roon                                   |
| <ul> <li>Study Room</li> <li>Guest Room</li> <li>CommonToilet</li> <li>Attached Toilet</li> <li>Servant's Room</li> <li>Verandah</li> <li>T. V. Room</li> <li>Drawing Room</li> <li>Dress Room</li> <li>Multi-purpose Rm</li> <li>Lounge</li> <li>Work Area</li> <li>Passage</li> </ul> | <ul> <li>W.C</li> <li>Wash</li> <li>Toilet</li> <li>Combined Toilet</li> <li>Kitchenette</li> <li>Family Room</li> <li>Utility</li> <li>Hall</li> <li>Entrance</li> <li>Foyer</li> <li>Sitout</li> <li>Balcony</li> </ul> | Public<br>Room<br>Auditoriu<br>General<br>Special<br>Cinema<br>Entrance<br>Dentrance<br>Marriage<br>Clinic<br>Consulti<br>Consulti<br>Commur<br>Hotel<br>Room wi | m O Mea<br>Com O Libr<br>Ward O Lab<br>Room O Ser<br>Hall O Ser<br>Hall<br>n Theatre<br>Hall<br>ng<br>ity Hall<br>th attached Toilet<br>thout attached To | eting Hall<br>ary<br>oratory<br>vant Bath<br>vant Toilet | Education<br>Class I<br>Staff F<br>Kinder<br>Industrial<br>Works<br>Storag<br>Open<br>Shed<br>Factor<br>Godov | nal<br>Room<br>Room<br>garden<br>shop<br>pe Room<br>Shed<br>y<br>wn |

## 11. DOOR and Window

• door and window മാർക്റെയ്യാൻ

#### Predcr-Insert -Door

| Name:                |                  |                    |
|----------------------|------------------|--------------------|
| (e. g. Door          | : - D1,D2., etc  | Folding Door :- FD |
| Rolling Shu          | utter: - RS, Fin | e Door, Entrance   |
| Doory                | an stand         |                    |
| Door's dime          | ension           |                    |
| Door's dime<br>Width | Depth            | Height             |

(eg Name – D, Width -1.0, Depth -0.23, Height-2.1)

Name,width,depth,Height മാർക്പെയ്്തതിനു വേഷം വഡാർ edge to edge ക്ലിക് റെയ്യുക

.

#### Predcr-Insert –Window

| ×  | g                      | rmation dialo      | Window inf        |
|----|------------------------|--------------------|-------------------|
|    | /1, W2. or<br>ht etc.) | (e. g. V<br>SkyLig | Name:             |
|    | Height                 | imension<br>Depth  | Window's<br>Width |
|    | 1.2                    | 0.15               | 1.8               |
| el | Cance                  | OK                 |                   |
| e  | Cance                  | OK                 |                   |

(eg Name – W, Width -1.50, Depth -0.23, Height-1.5)

Name,width,depth,Height മാർക്റെയ്്തതിന്റു വേഷo Window edge to edge ക്ലിക് റെയ്യുക

#### 12. STAIR CASE LAYER

- layer ഓപ്ഷന്റിൽവപായ്STAIRCASE layer select റെയ്യുക
- stair cabin ന്റു െുറ്റുo Staircase യറിൽ rectangular /Polyline ഉപവയാഗിച്ച്േരയ്ക്കുക
- ഓവരാ ററപ്്ൈും ployline ഉപവയാഗിച്ച്േരയ്ക്കുക
- intermediate landing ന്റൽകാൻ polyline ഉപവയാഗിച്ച് ാൻഡിങ്ങിൽ ഒരു സ ൻ േരയ്കുക
- Stair case name ന്റൽകാൻ

Predcr –Mark-Staircase-Internal Staircase/Escalator/openstaircase/Fire escape staircase/Cantilever/Spiral staircase/Three flight Staircase/Four flight staircase/Normal(Default)select one

- Intermediate landing ന്റൽകാൻ
  - Predcr-Mark-Staircase-intermediate landing
- Flight Width ന്റൽകാൻ Predcr-Mark-Staircase-Flight Width
- Floor Landing ന്റൽകാൻ Predcr-Mark-Staircase-Floor Landing

#### • STAIR CASE UP AND DOWN MARKING

#### UP DIRECTION MARKING

- Predcr-Insert-Staircase up direction
- Select staircabin
- Select a step polyline

#### DOWN DIRECTION MARKING

- Predcr-Insert-Staircase up direction
- Select staircabin
- Select a step polyline

#### 13. Wall layer

- layer ഓപ്ഷന്റിൽവപായ്**Wall** layer select റെയ്യുക
- Wall ന്റു െുറ്റുo Wall യറിൽ rectangular ഉപവയാഗിച്ച്േരയ്ക്കുക

## 14. <u>Sun Shade കാണിക്കാൻ(NOT IMPORTANT )</u>

- layer ഓപ്ഷന്റിൽവപായ്Arch Projection layer select റെയ്യുക
- Sunshade ന്റു െുറ്റുo Arch Projection യറിൽ rectangular ഉപവയാഗിച്ച്േരയ്ക്കുക
- Sun Shade\_NAME ന്റൽകാൻ

# Predcr-Mark-Projection-Chhajja and select arch projection layer

#### 15. <u>Parking</u>

- Parking ന്റൽകാൻ
  - Predcr-Insert-Parking-
  - Car/Scooter/Cycle/Vistor's Car Parking/Transport Vechile/Loading or unloding
- ഏതു പാർകിംഗ്ആവണാ അത്റൈ ക്റെയ്്ടതതിന്റു വേഷം എേറടയാണ് പാർകിംഗ്വേണ്ടത്ബിൽഡിംഗ്റകത്താണ്ടാർകിംഗ്എങ്കിൽ Floor വപാളിയി ും plot ന്റകത്താണ്ടാർകിംഗ്എങ്കിൽ plot വപാളിയി ും റൈ ക്്ട റെയ്യുക
- അതിന്റു വേഷം ന്റമ്പർ ഓഫ്പാർകിംഗ്add റെയ്യുക

#### 16. Section layer

- layer ഓപ്ഷന്റിൽവപായ്**Section** layer select റെയ്യുക
- അതിന്റു വേഷo Section ന്റു െുറ്റുo Section യറിൽ rectangular േരയ്ക്കുക

#### 17. Floor in Section Layer

- layer ഓപ്ഷന്റിൽവപായ്Floor in Section layer select റെയ്യുക
- അതിന്റു വേഷoSection റ Floor ന്റു െുറ്റുo Floor in section യറിൽ rectangular േരയ്കുക.Plinth ഉൾപ്പറട എത്ത floors ഉവണ്ടാ അതിന്റു െുറ്റുo floor in section യർ ഉപവയാഗിച്ച്rectangular േരയ്്വകണ്ടതാണ്)

#### 18. Ground level layer

- layer ഓപ്ഷന്റിൽവപായ്Ground level layer select റെയ്യുക
- Ground level ployline ഉപവയാഗിച്ച്േരയ്കുക
- Mtext or match propertry ഉപവയാഗിച്ച്Ground level യറിന്റകത്തു Ground level എന്ന റടക്റ്ന്റൽകുക

# 19. <u>Street Level layer</u>

- layer ഓപ്ഷന്റിൽവപായ്**Street level** layer select റെയ്യുക
- Street level ployline ഉപവയാഗിച്ച്േരയ്ക്ക

Mtext or match propertry ഉപവയാഗിച്ച്Street level യറിന്റകത്തു Street level എന്ന റടക്റ്ന്റൽകുക

# 20. <u>FLOOR NAME നൽകാൻ</u>

- Predcr-Assign name-Floor name
- വേഷo floor plan ന്റു െുറ്റാo േരച്ച floor യർ select റെയ്യുക അതിന്റു വേഷo section ന്റിൽ േരച്ച floor in section യർ select റെയ്യുക (എത്ത floors ഉവണ്ടാ അതുo ഇങ്ങറന്റ റെയ്യുക )
- (plinth റടക്ട്െയ്യുന്റൽകുക )

# 21. Other details layer

- layer ഓപ്ഷന്റിൽവപായ്**other detail** layer select റെയ്യുക
- അതിന്റു വേഷo Elevation/Service Plan/Rain Water Harvesting /Septic Tank ഇയ്കു െുറ്റുo Other detail യറിൽ rectangular േരയ്കുക
- Other details layer\_NAME ന്റൽകാൻ

Predcr – Mark-other detail-Elevation/septic tank /Rain water HarvestingDetail /septic Tank detail .....etc and select

# Location Plan layer

- layer ഓപ്ഷന്റിൽവപായ്**location plan**layer select റെയ്യുക
- അതിന്റു വേഷo Location plan െുറ്റുo location plan യറിൽ rectangular േരയ്കുക
- അതിന്റു വേഷം വപ്ലാട്ട് യർ എടുത്തു റ ാവകഷൻ പ്ലാന്റിറ വപ്ലാട്ടിന്റ്െുറ്റും േരയ്ക്കുകഅതിന്റു വേഷം plot ന്റകത്തു വപ്ലാട്ട്എന്ന റടക്റ്ന്റൽകുക
- അതിന്റു വേഷo main road യർ എടുത്തു റ ാവകഷൻ പ്ലാന്റിറ main road െുറ്റുo േരയ്ക്കുകഅതിന്റു വേഷo main road ന്റകത്തു main road എന്ന റടക്ട് ന്റൽകുക

# 22. Direction Ref Circle

- Predcr –Insert –Direction Ref Circle
- അതിനു ശേഷo Direction Reference Circle എല്ലാ Floor Plan ന്റെഒശേ point ലുo Site Plan ന്റെSame Point ലുo pick റെയ്യുറെയ്ക്ക്കുക

# 23. Building layer

- layer ഓപ്ഷന്റിൽവപായ്**Building** layer select റെയ്യുക
- അതിന്റു വേഷo site ഒഴിറക ഉള്ള എൊ ക ടി വെർത്ത്rectangular േരയ്കുക

# 24. Prop work layer

- layer ഓപ്ഷന്റിൽവപായ്**Prop work** layer select റെയ്യുക
- അതിന്റു വേഷo Proposed work ന്റു െുറ്റുo Prop work യറിൽ rectangular /Polyline ഉപവയാഗിച്ച്േരയ്ക്കുക

# 25. Entrance door(Access to the Building)

• Entrance door മാർക്റെയ്യാൻ

#### Predcr-Insert –Entance door

(eg Name – D, Width -1.0, Depth -0.23, Height-2.1)

Name,width,depth,Height മാർക്റെയ്്തതിന്റു വേഷo Prop work edge to edge ക്ലിക് റെയ്യുക

## **26.** <u>Building and Propwork Name</u> ന്റൽകാൻ

- Predcr-Assign name-Bulding and Prop work
- അതിന്റു വേഷo Building യർ Select റെയ്യുക
- അവപ്പാൾ കാണുന്ന വബാക്ിൽസ wing name and Building name ന്റൽകുക

| WING Name : [                | NG Name : [ (e.g. A or B)<br>ILDING's Name : [ (e.g. Monarch)<br>Accessory Building | (Please enter unique na | ame for building and wing names) : |
|------------------------------|-------------------------------------------------------------------------------------|-------------------------|------------------------------------|
| BUILDING's Name : (e.g. Mona | ILDING's Name : [                                                                   | WING Name :             | (e.g. A or B)                      |
| Accessory Building           | Accessory Building                                                                  | BUILDING's Name :       | (e.g. Monarch)                     |
|                              |                                                                                     | Accessory Building      |                                    |
|                              |                                                                                     |                         |                                    |

(eg-Wing name –A,Building name-santhosh)

• വേഷo Propwork യർ select റെയ്യുക

## 27. <u>site Plan നിൽ Rain water harvesting mark റെയ്യാൻ</u>

- layer ഓപ്ഷന്റിൽവപായ്Accessory use layer select റെയ്യുക
- അതിന്റു വേഷo Rain water Harvesting ന്റു െുറ്റാo **Accessory use** യറിൽ rectangular / േരയ്യുക
- Rain water Harvesting NAME ന്റൽകാൻ

# Predcr-mark- Accessory use-Rain water Harvesting add capacity of Rain water and select accessory use layer

# 28. <u>site Plan നിൽ Septic tank mark റെയ്യാൻ</u>

- layer ഓപ്ഷന്റിൽവപായ്Accessory use layer select റെയ്യുക
- അതിന്റു വേഷo Septic tank ന്റു െുറ്റാം **Accessory use** യറിൽ rectangular േരയ്യുക
- Septic Tank NAME ന്റൽകാൻ
- Predcr-mark- Accessory use-Rain water select accessory use layer

#### 29. <u>Tittle നൽകാൻ</u>

- layer ഓപ്ഷന്റിൽവപായ്**other detail** layer select റെയ്യുക
- അതിന്റു വേഷo Building യർ ന്റു മുകളിൽ otherdetail layer ഉപവയാഗിച്ച് rectangular േരയ്യുക
- Mtext or match propertry ഉപവയാഗിച്ച്other detail യറിന്റകത്തു Street level Tittle റടക്റ്ന്റൽകുക

Note: These are the common layers used for all kind of buildings in any special cases extra layer should be added